# Probleemoplossing met martpoorten op uw SX250, SX350, SG350X of SX550X Series switch

#### Doel:

Het doel van dit document is om te tonen hoe u problemen met uw schakelaar kunt identificeren, oplossen en de optie Smartport kunt uitschakelen als er problemen zijn met uw schakelaar.

#### Toepasselijke apparaten | Software versie

- SX250 Series-switches | 2,5,7
- Sx350 Series | 2,5,7
- SG350X Series | 2,5,7
- Sx550X Series | <u>2,5,7</u>

#### Dit artikel zal de volgende vragen beantwoorden:

- Heb ik de Smartport-functie ingeschakeld?
- Als de Smartport-functie ingeschakeld is, maar het lijkt alsof het niet werkt?
- Hoe schakelt ik de Smartport-functie uit?

# Inleiding

Wist u dat de switches SX250, SX350, SG350X en SX550 een Smartport-functie bevatten?

Deze SmartPort-functie past een vooraf geconfigureerd instelling op die switchpoort toe op basis van het type apparaat dat probeert verbinding te maken. Auto Smartport laat de schakelaar deze configuraties automatisch op interfaces toepassen wanneer het het apparaat detecteert.

Smartports hebben vooraf ingestelde configuraties voor de volgende:

- Printerprinter
- Desktop
- Guest
- Server
- Host
- IP-camera
- IP-telefoon
- IP-telefoon + desktop
- Switch
- router
- Draadloze access points

Smartports kunnen een grote tijdspaarder voor u zijn, maar er kunnen omstandigheden zijn waar u instellingen moet wijzigen. In sommige gevallen is het mogelijk om gewoon <u>de Smartport-functie</u> <u>uit</u> te <u>schakelen</u> en verder te gaan! Niet zeker? Bekijk dit artikel voor meer informatie.

Eerst en vooral, laten we uitzoeken of u de functie Smartport hebt ingeschakeld.

### Heb ik de Smartport-functie ingeschakeld?

Het korte antwoord, het hangt ervan af!

Als u firmware versie 2.5.7 en eerder hebt, **is** de functie Smartport standaard ingeschakeld. Dus, tenzij u deze instelling veranderde, is deze ingeschakeld.

Als u een versie van 2.4.5.47 (of vroeger) hebt en u upgradt naar de nieuwste (februari 2021) 2.5.7 versie (of later indien beschikbaar), dan blijft de standaardinstelling **ingeschakeld** met de **functie Smartport**, tenzij u deze optie handmatig hebt uitgeschakeld.

Als u een schakelaar aanschaft die de versie 2.5.7 van de firmware heeft (of later), zal de firmware standaard **uitgeschakeld** hebben. Deze verandering werd aangebracht omdat sommige klanten niet noodzakelijk de eigenschap van Smartport wilden gebruiken of het veroorzaakte een probleem met connectiviteit en de klanten realiseerden zich niet dat het werd toegelaten.

Als u niet zeker weet of de optie ingeschakeld is, kunt u dit controleren. Navigeer naar **Smartport > Properties**. Op deze locatie kunt u de instellingen voor speerpunten bekijken of <u>de optie</u> simpelwe<u>g uitschakelen</u> als u dit wenst.

Als u gedetailleerde stappen voor het verbeteren van firmware wilt uitvoeren, dient u het artikel <u>Upgradefirmware</u> te controleren <u>op een switch</u>.

# Als de Smartport-functie ingeschakeld is, maar het lijkt alsof het niet werkt?

Om deze mogelijke problemen te controleren, log in het Web User Interface (UI) van de switch.

| cisco | Application: Switch Management   |
|-------|----------------------------------|
|       | 1 Usemame:                       |
|       | 2 Password:                      |
|       | Language: English 👻              |
|       | 3 Log In Secure Browsing (HTTPS) |
|       |                                  |
|       |                                  |
|       |                                  |
|       |                                  |

Eenmaal in het web UI, verander de weergavemodus van *Basis* naar *Geavanceerd*. Dit bevindt zich in de rechterbovenhoek van het scherm.

| nguage: | English | ~ | Display Mode: | Basic    | ~ | Logout | SNA | About | Help |
|---------|---------|---|---------------|----------|---|--------|-----|-------|------|
|         |         |   |               | Basic    |   |        |     |       | 0    |
|         |         |   |               | Advanced |   |        |     |       |      |
|         |         |   |               |          |   |        |     |       |      |
|         |         |   |               |          |   |        |     |       |      |
|         |         | - | _             | _        |   | _      | -   | _     |      |
|         |         |   |               |          |   |        |     |       |      |
|         |         |   |               |          |   |        |     |       |      |
|         |         |   |               |          |   |        |     |       |      |
|         |         |   |               |          |   |        |     |       |      |
|         |         |   |               |          |   |        |     |       |      |

#### Controleer de protocolinstellingen van de ontdekking

De switch vereist dat Cisco Discovery Protocol (CDP) en/of Layer Link Discovery Protocol (LLDP) ingeschakeld is. Deze protocollen delen informatie over identificatie tussen verbindingsapparaten of netwerkapparatuur, waardoor een apparaat het type apparaat, de versie van het besturingssysteem, IP-adres, configuratie en functies naar de schakelaar kan adverteren. CDP, ontworpen door Cisco, kan ook door andere fabrikanten goedgekeurd zijn. Als ingeschakeld op apparatuur van derden zou dit ook kunnen worden ontdekt door de Cisco-schakelaar. Zowel CDP als LLDP worden standaard ingeschakeld. Tenzij u dit handmatig wijzigt, kunt u naar het volgende vak gaan.

Als u CDP en LLDP handmatig weer wilt inschakelen, dient u de apparatuur opnieuw te starten om te zien of de SmartPort-functie nu werkt. U kunt deze controleren onder het tabblad *Administratie*. Als dat uw probleem oplost, gefeliciteerd!

Als een apparaat niet duidelijk door CDP of LLDP wordt geïdentificeerd, kunt u de SmartPortfunctie uitschakelen om problemen op te ruimen. Klik om naar het gedeelte <u>Smartports</u> van dit artikel te springen.

#### Poortconfiguratie controleren

#### Stap 1

Ga naar **Administratie > Logs > RAM geheugen**. Controleer het apparaatlogbestand. Zoek naar poortvergrendeling die op klassiek slot is geplaatst of naar items die niet zijn voortgekomen uit een configuratie die u hebt ingesteld. Zoek ook naar items die poorten als *uitgeschakeld* of *omlaag* kunnen plaatsen.

| RAM Memory                                               |                      |               |                                                                                                    |  |  |  |  |  |  |
|----------------------------------------------------------|----------------------|---------------|----------------------------------------------------------------------------------------------------|--|--|--|--|--|--|
| Alert Icon Blinking: Enabled Disable Alert Icon Blinking |                      |               |                                                                                                    |  |  |  |  |  |  |
| RAM Memory Log Table Showing 1-10 of 3                   |                      |               |                                                                                                    |  |  |  |  |  |  |
| Log Index                                                | Log Time             | Severity      | Description                                                                                               |  |  |  |  |  |  |
| 2147483616                                               | 2012-Jul-19 18:46:27 | Informational | %AAA-I-CONNECT: New http connection for user cisco, source 192.168.1.1 destination 192.168.1.254 ACCEPTED |  |  |  |  |  |  |
| 2147483617                                               | 2012-Jul-19 18:21:26 | Informational | %BOOTP_DHCP_CL-I-BOOTPCONFIGURED: The device has been configured via BOOTP                                |  |  |  |  |  |  |
| 2147483618                                               | 2012-Jul-19 18:21:24 | Warning       | %STP-W-PORTSTATUS: gi2: STP status Forwarding                                                             |  |  |  |  |  |  |
| 2147483619                                               | 2012-Jul-19 18:21:20 | Informational | %LINK-I-Up: Vian 1                                                                                        |  |  |  |  |  |  |
| 2147483620                                               | 2012-Jul-19 18:21:20 | Informational | %LINK-I-Up: gi2                                                                                           |  |  |  |  |  |  |
| 2147483621                                               | 2012-Jul-19 17:58:57 | Informational | %INIT-I-Startup: Cold Startup                                                                             |  |  |  |  |  |  |
| 2147483622                                               | 2012-Jul-19 17:56:48 | Warning       | %LINK-W-Down: gi20                                                                                        |  |  |  |  |  |  |
| 2147483623                                               | 2012-Jul-19 17:56:48 | Warning       | %LINK-W-Down: gi19                                                                                        |  |  |  |  |  |  |
| 2147483624                                               | 2012-Jul-19 17:56:48 | Warning       | %LINK-W-Down: gi18                                                                                        |  |  |  |  |  |  |
| 2147483625                                               | 2012-Jul-19 17:56:48 | Warning       | %LINK-W-Down: gi17                                                                                        |  |  |  |  |  |  |
| Clear Logs                                               |                      |               |                                                                                                    |  |  |  |  |  |  |

#### Stap 2

Navigeer naar Administratie > Detectie LLDP buurman > LLDP buurtinformatie.

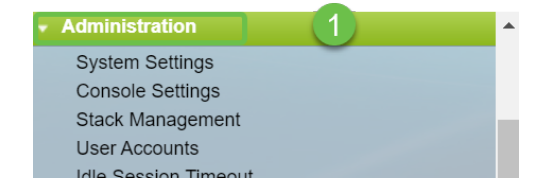

#### Stap 3

Controleer apparaten die wel of niet Cisco-apparaten kunnen zijn aangesloten op uw schakelaar. Controleer of dit de juiste apparaten zijn en dat de IP-adressen juist zijn.

| LLDP Neighbor Information |                    |                   |                 |                   |              |              |  |
|---------------------------|--------------------|-------------------|-----------------|-------------------|--------------|--------------|--|
| LLDP Neighbor Ta          | able               |                   |                 |                   |              |              |  |
| Filter: Local H           | Port equals to GE2 | GoClea            | ar Filter       |                   |              |              |  |
| Local Port C              | Chassis ID Subtype | Chassis ID        | Port ID Subtype | Port ID           | System Name  | Time to Live |  |
| GE2 M                     | MAC address        | f8:75:a4:3b:af:3b | MAC address     | f8:75:a4:3b:af:3b |              | 1957         |  |
| GE13 M                    | MAC address        | 68:9c:e2:56:4d:f1 | Interface name  | LAN               | router564DF1 | 105          |  |
| GE16                      | MAC address        | f8:75:a4:3b:af:3b | MAC address     | f8:75:a4:3b:af:3b |              | 2962         |  |
| Delete                    | Details            | fresh             |                 |                   |              |              |  |
| LI DP Port Status         | Table              |                   |                 |                   |              |              |  |
|                           | Table              |                   |                 |                   |              |              |  |
|                           |                    |                   |                 |                   |              |              |  |
|                           |                    |                   |                 |                   |              |              |  |
|                           |                    |                   |                 |                   |              |              |  |
|                           |                    |                   |                 |                   |              |              |  |
|                           |                    |                   |                 |                   |              |              |  |
|                           |                    |                   |                 |                   |              |              |  |
|                           |                    |                   |                 |                   |              |              |  |

#### Stap 4

Ga naar Administratie > Discovery CDP > CDP buurtinformatie.

| Administration                      | • |
|-------------------------------------|---|
| System Settings                     |   |
| Console Settings                    |   |
| Stack Management                    |   |
| User Accounts                       |   |
| Idle Session Timeout                |   |
| Time Settings                       |   |
| <ul> <li>System Log</li> </ul>      |   |
| <ul> <li>File Management</li> </ul> |   |
| Reboot                              |   |
| Routing Resources                   |   |
| Discovery - Bonjour                 |   |
| Discovery - LLDP                    |   |
| Discovery - CDP                     |   |
| Properties                          |   |
| Interface Settings                  |   |
| CDP Local Information               |   |
| CDP Neighbor Information 3          |   |
| CDP Statistics                      |   |
| Ping                                |   |
| Traceroute                          |   |
| <ul> <li>Port Management</li> </ul> |   |
| <ul> <li>Smartport</li> </ul>       |   |
| VLAN Management                     | - |

#### Stap 5

Controleer alle beschikbare CDP-informatie. Als u nog steeds problemen hebt met de connectiviteit, volgt u de stappen in de volgende sectie om de trekfunctie uit te schakelen.

| CDP Neighbor Information                            |                                |                 |                       |                    |              |          |                    |  |  |  |
|-----------------------------------------------------|--------------------------------|-----------------|-----------------------|--------------------|--------------|----------|--------------------|--|--|--|
| CDP Neighbo                                         | CDP Neighbor Information Table |                 |                       |                    |              |          |                    |  |  |  |
| Filter: Local interface equals to V Go Clear Filter |                                |                 |                       |                    |              |          |                    |  |  |  |
| Device ID                                           | System Name                    | Local Interface | Advertisement Version | Time to Live (sec) | Capabilities | Platform | Neighbor Interface |  |  |  |
| 0 results found                                     | d.                             |                 |                       |                    |              |          |                    |  |  |  |
| Clear Table                                         | Details                        | Refresh         |                       |                    |              |          |                    |  |  |  |
|                                                     |                                |                 |                       |                    |              |          |                    |  |  |  |
|                                                     |                                |                 |                       |                    |              |          |                    |  |  |  |
|                                                     |                                |                 |                       |                    |              |          |                    |  |  |  |
|                                                     |                                |                 |                       |                    |              |          |                    |  |  |  |

#### Controleer poortbeveiliging

#### Stap 1

Blader naar security > poortbeveiliging.

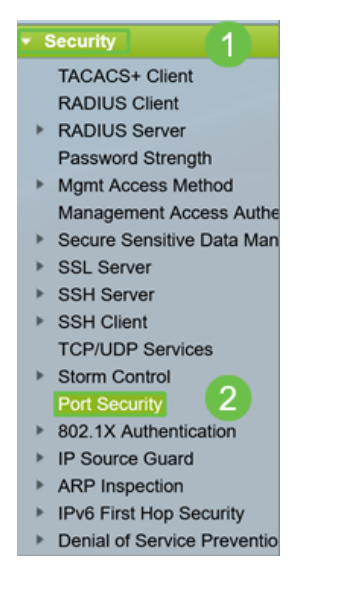

#### Stap 2

Controleer op de pagina *Port Security* op alle poorten die niet op *Classic Lock* zijn. Classic Lock is de standaardinstelling voor elke poort. Elke poort die niet op *Classic Lock* is heeft een limiet op het aantal apparaten op die poort, wat ontkoppelingen kan veroorzaken. Als u de instelling niet hebt ingesteld, kunt u de stappen volgen om Smartports uit te schakelen om dit probleem op te lossen.

| Port Security |                |                             |                |                      |                   |              |          |                 |  |  |  |
|---------------|----------------|-----------------------------|----------------|----------------------|-------------------|--------------|----------|-----------------|--|--|--|
| Po            | rt Security Ta | Showing 1-                  | 28 of 28 All 🗸 | per page             |                   |              |          |                 |  |  |  |
| Filt          | er: Interface  |                             |                |                      |                   |              |          |                 |  |  |  |
|               | Entry No.      | Interface                   | Interface      | Learning             | Max No. of        | Action       | Trap     | Trap            |  |  |  |
|               |                |                             | Status         | Mode                 | Addresses Allowed | on Violation |          | Frequency (sec) |  |  |  |
| 0             | 1              | GE1                         | Unlocked       | Classic Lock         | 1                 |              | Disabled |                 |  |  |  |
| 0             | 2              | 2 GE2 Unlocked Classic Lock |                | Classic Lock         | 1                 |              | Disabled |                 |  |  |  |
| 0             | 3              | GE3                         | Unlocked       | Classic Lock         | 1                 |              | Disabled |                 |  |  |  |
| 0             | 4              | GE4                         | Unlocked       | Classic Lock         | 1                 |              | Disabled |                 |  |  |  |
| 0             | 5              | GE5                         | Unlocked       | Classic Lock         | 1                 |              | Disabled |                 |  |  |  |
| 0             | 6              | GE6                         | Unlocked       | Classic Lock         | 1                 |              | Disabled |                 |  |  |  |
| 0             | 7              | GE7                         | Unlocked       | Classic Lock         | 1                 |              | Disabled |                 |  |  |  |
| 0             | 8              | GE8                         | Unlocked       | Limited Dynamic Lock | 10                |              | Disabled |                 |  |  |  |
| 0             | 9              | GE9                         | Unlocked       | Classic Lock         | 1                 |              | Disabled |                 |  |  |  |
| 0             | 10             | GE10                        | Unlocked       | Classic Lock         | 1                 |              | Disabled |                 |  |  |  |
| 0             | 11             | GE11                        | Unlocked       | Classic Lock         | 1                 |              | Disabled |                 |  |  |  |
| $\bigcirc$    | 12             | GE12                        | Unlocked       | Classic Lock         | 1                 |              | Disabled |                 |  |  |  |
| 0             | 13             | GE13                        | Unlocked       | Limited Dynamic Lock | 10                |              | Disabled |                 |  |  |  |
| 0             | 14             | GE14                        | Unlocked       | Classic Lock         | 1                 |              | Disabled |                 |  |  |  |
| 0             | 15             | GE15                        | Unlocked       | Classic Lock         | 1                 |              | Disabled |                 |  |  |  |
| 0             | 16             | GE16                        | Unlocked       | Limited Dynamic Lock | 10                |              | Disabled |                 |  |  |  |

#### Stap 3

Navigeer terug naar *Port Security* en controleer of alle poorten terug zijn naar *Classic Lock* en controleer de connectiviteit met apparaten in uw netwerk.

Als u disconnecties of internetproblemen hebt ervaren, verifieert u of de connectiviteit is teruggegeven. Als dit uw poortproblemen niet heeft opgelost, kunt u de SmartPort-functie uitschakelen zoals in het volgende gedeelte van dit artikel wordt beschreven.

| Port Security                              |                                   |
|--------------------------------------------|-----------------------------------|
| Port Security Table                        | Showing 1-28 of 28 All v per page |
| Filter: Interface Type equals to Port V Go |                                   |

## Hoe schakelt ik de Smartport-functie uit?

Stap 1

Kies Slimme > Eigenschappen.

| Search                  |  |  |  |  |  |  |  |
|-------------------------|--|--|--|--|--|--|--|
| Status and Statistics   |  |  |  |  |  |  |  |
| Administration          |  |  |  |  |  |  |  |
| Port Management         |  |  |  |  |  |  |  |
| Smartport               |  |  |  |  |  |  |  |
| Properties 2            |  |  |  |  |  |  |  |
| Smartport Type Settings |  |  |  |  |  |  |  |
| Interface Settings      |  |  |  |  |  |  |  |
| VLAN Management         |  |  |  |  |  |  |  |

#### Stap 2

Selecteer *Uitschakelen* naast *Administratieve Auto Streeppoort* om de Slimport-functie mondiaal op de schakelaar uit te schakelen. Klik op de knop **Toepassen**.

Dit zal Smartport op alle interfaces uitschakelen maar zal geen invloed hebben op de configuraties van handmatig VLAN.

| I | Properties                                                                                    |                                                                                                    |                                                                                     |                             |          |  |  |  |  |
|---|-----------------------------------------------------------------------------------------------|----------------------------------------------------------------------------------------------------|-------------------------------------------------------------------------------------|-----------------------------|----------|--|--|--|--|
|   | Telephony OUI is currently disabled. Auto Smartport and Telephony OUI are mutually exclusive. |                                                                                                    |                                                                                     |                             |          |  |  |  |  |
|   | Administrative Auto Smartport:                                                                | <ul> <li></li> <li></li> <li><th>Disable<br/>Enable<br/>Enable by Auto Voice VLAN</th><th>Operational Auto Smartport:</th><th colspan="3">Disabled</th></li></ul> | Disable<br>Enable<br>Enable by Auto Voice VLAN                                      | Operational Auto Smartport: | Disabled |  |  |  |  |
|   | Auto Smartport Device Detection Method:                                                       | $\square$                                                                                                    | CDP                                                                                 | Operational CDP Status:     | Enabled  |  |  |  |  |
|   |                                                                                               | $\square$                                                                                                    | LLDP                                                                                | Operational LLDP Status:    | Enabled  |  |  |  |  |
|   | Auto Smartport Device Detection:                                                              |                                                                                                    | Host<br>IP Phone<br>IP Phone + Desktop<br>Switch<br>Router<br>Wireless Access Point |                             |          |  |  |  |  |
|   | Apply Cancel                                                                                  |                                                                                                    |                                                                                     |                             |          |  |  |  |  |

#### Conclusie:

Goed werk, u kunt problemen oplossen en de optie Smartport uitschakelen!